## 電子申請修正の流れ

申請を修正したい場合や返却があった場合は、以下の手順で修正してください。

・やまがた e 申請 (<u>https://www.pref.yamagata.jp/020051/kensei/online\_ymg/shinseitodokede/e-tetsuzuki99/index.html</u>) にアクセスし、「電子申請」をクリックします。

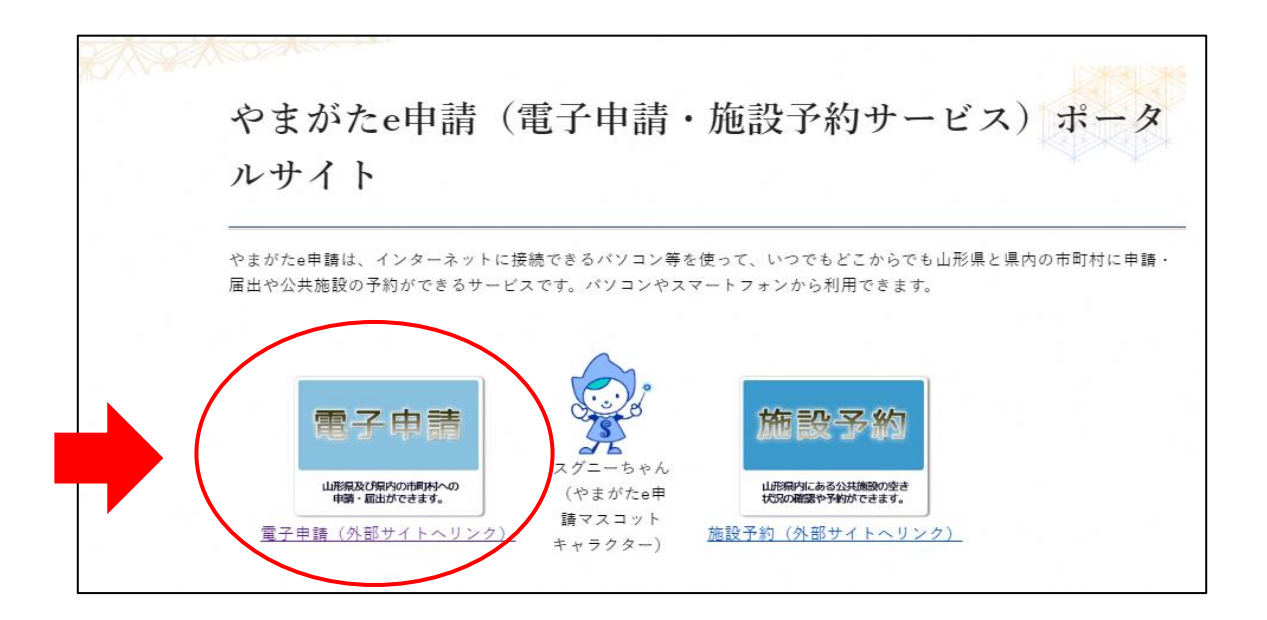

・「山形県」をクリックします。

|     | やまがた e 申請<br>電子申請サービス (団体選択) | ep   | 請   |
|-----|------------------------------|------|-----|
|     | 申請問                          | 团体選択 |     |
|     | 50音7                         | から選択 |     |
| 県   |                              |      |     |
| 山形県 |                              |      |     |
| あ行  |                              |      |     |
| 朝日町 | <u>飯豊町</u>                   | 大石田町 | 大江町 |
| 大蔵村 | 小国町                          | 尾花沢市 |     |
| か行  |                              |      | ·   |

・「申込内容照会」をクリックします。

|        | <ul> <li>やまがた e 申請</li> <li>山形県電子申請サー</li> </ul>  | -ビス         | <ul><li>▲ ログイン</li><li>利用者登録</li></ul> |
|--------|---------------------------------------------------|-------------|----------------------------------------|
| 222    | 申請可体選択 📮 申請書ダウン                                   | <b>レロード</b> |                                        |
| > 手    | > 申込内容照会                                          | > 職責署名検証    |                                        |
| A Date | いつでも、どこでも、行政手続きをイ<br>ンターネットで行うことができます<br>手続き申込へ 文 |             | >                                      |

・申込時に交付された整理番号とパスワードを入力します。

|   | ta<br>tu               | まがた e 申請<br>形県電子申請サ              | ービス     |      | まがた<br>巴中請 | <ul><li>ログイン</li><li>利用者登録</li></ul> |  |
|---|------------------------|----------------------------------|---------|------|------------|--------------------------------------|--|
|   | <b>***</b> 申請団体選択      | ● 申請書ダウン                         | ンロード    |      |            |                                      |  |
|   | > 手続き申込                | > 申込内容照会                         | > 職責署名核 | 與書正  |            |                                      |  |
|   |                        |                                  | 申込内     | 內容照会 |            |                                      |  |
|   | 申込照会                   |                                  |         |      |            |                                      |  |
|   | 整理番号を入                 | カしてください                          |         |      |            |                                      |  |
|   |                        |                                  |         |      |            |                                      |  |
|   | 申込完了画面、通知<br>整理番号をご入力く | <del>レールに記載された</del><br>ださい。     |         |      |            |                                      |  |
|   | Edg (COM)              |                                  |         |      |            |                                      |  |
|   | パスワードを                 | 入力してください                         |         |      |            |                                      |  |
|   |                        |                                  |         |      |            |                                      |  |
| • | 申込完了画面、通知<br>パスワードをご入力 | コ <del>メールに記載された</del><br>Jください。 |         |      |            |                                      |  |

・「修正する」をクリックし、修正が必要な項目を修正してください。修正が終了し たら「確認へ進む」をクリックし、申込変更確認で修正内容を確認できます。修 正内容に誤りがなければ<u>「修正する」をクリックします。</u>

(注意)「再申込する」や「取り下げる」は選択しないでください。

|                      |                    |                                  | 申込内容     | 照会  |       |    |   |
|----------------------|--------------------|----------------------------------|----------|-----|-------|----|---|
| 申込詳細                 |                    |                                  |          |     |       |    |   |
| 込内容を確認してくだ           | さい。                |                                  |          |     |       |    |   |
| 系付ファイルは一度ハ           | ソコンに保有             | すしてから開くようにし                      | てください。   |     |       |    |   |
| 手続き名                 |                    |                                  |          |     |       |    |   |
| 整理番号                 |                    |                                  |          |     |       |    |   |
| 処理状況                 |                    |                                  |          |     |       |    |   |
| 処理履歴                 |                    |                                  |          |     |       |    |   |
| ※確認後、必ずご<br>※申込んだ内容を | ラウザを閉じて<br>多正する場合は | <ださい。<br>、【修正する】ボタンをお<br>申込照会へ戻る | 選択してください | nlo | 再申込する | >  | ~ |
|                      |                    | 修正する                             | >)       |     | 取下げる  | >) |   |

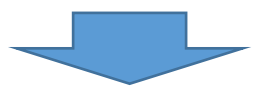

| 申込内容照会                              |
|-------------------------------------|
| 申込変更                                |
| <b>選択中の手続き名:</b><br>問合せ先 <b>+開く</b> |
| ここに入力フォームが表示されます。                   |
| く     詳細へ厚     確認へ進む     >          |

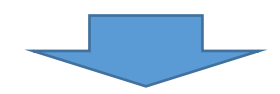

| 申込内容照会             |
|--------------------|
|                    |
| 以下の内容で修正してよろしいですか? |
|                    |
|                    |
| 返却中                |
| 入力へ戻る 修正する         |
|                    |

## 【電子申請修正の流れは以上です】